### Cooks Hill United FC - guide to registering online for 2012 season

Step 1 – go to <u>www.myfootballclub.com.au</u>

In the "Register Now" drop down menu, select "Register"

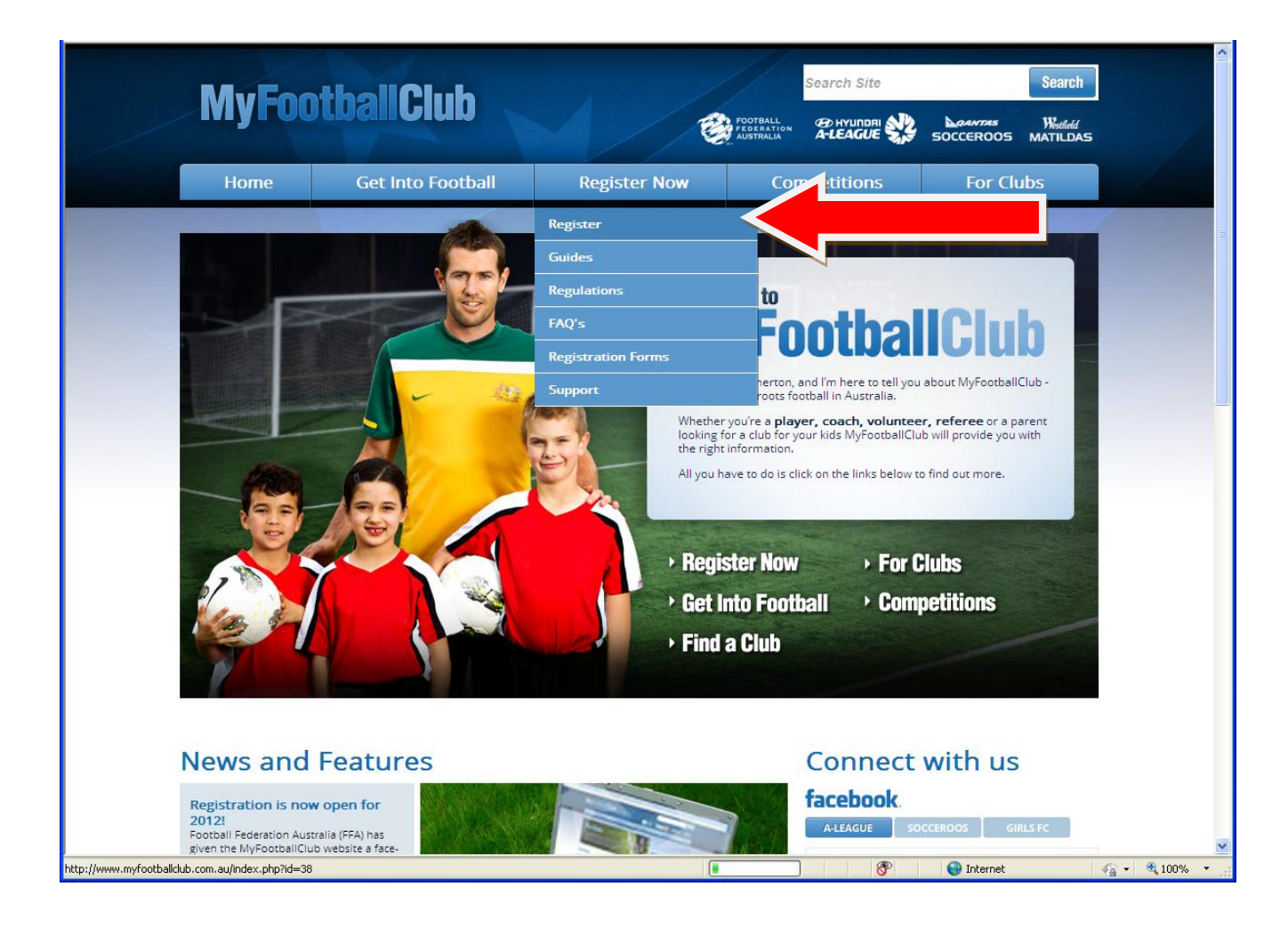

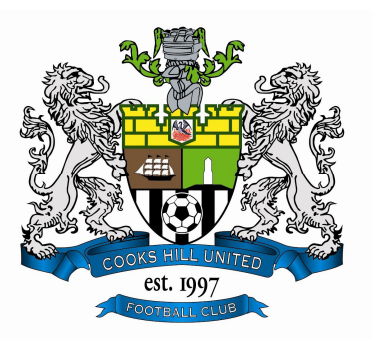

#### Step 2 – click on the "Player Registration" option at the bottom right of the page

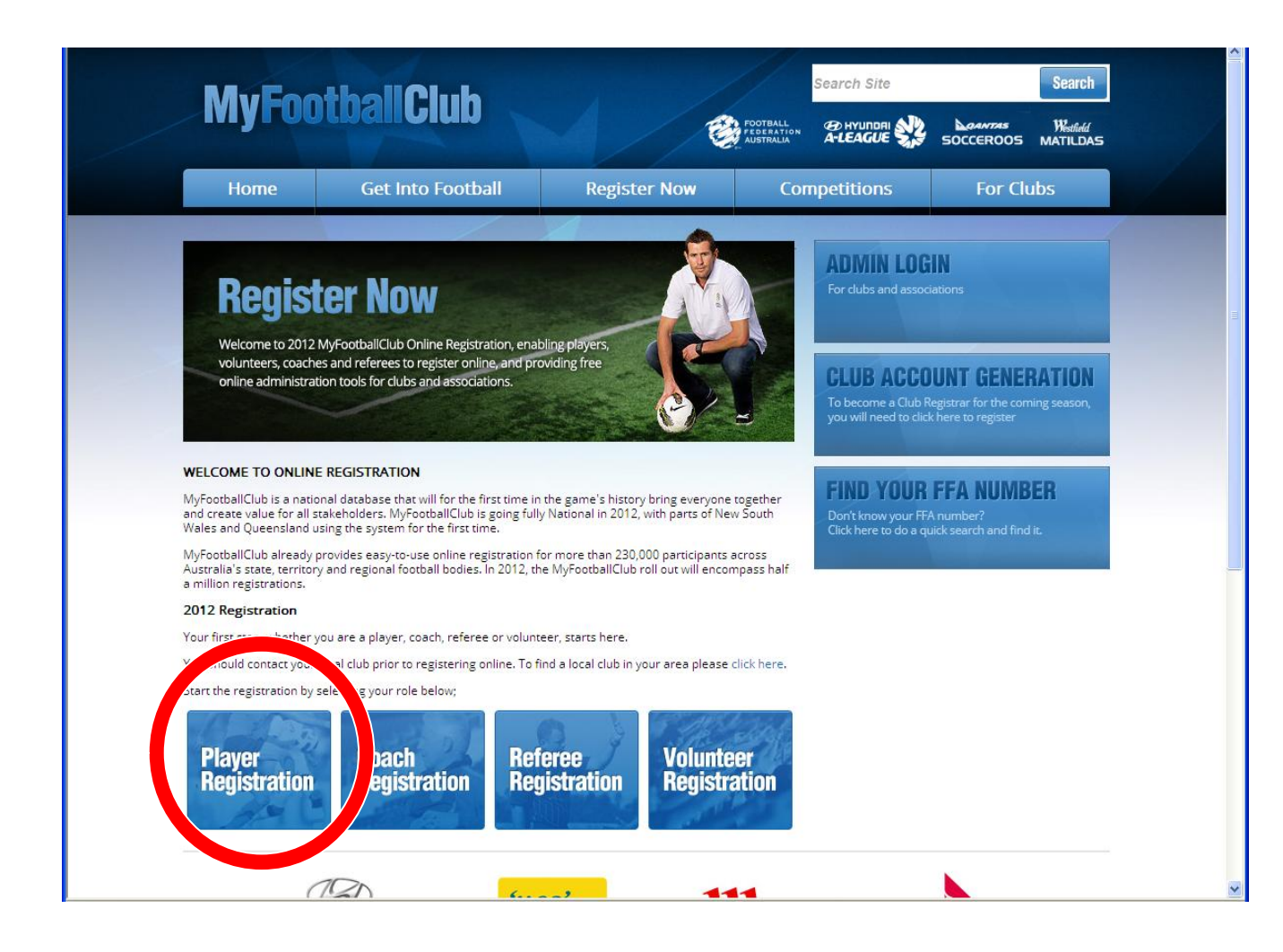

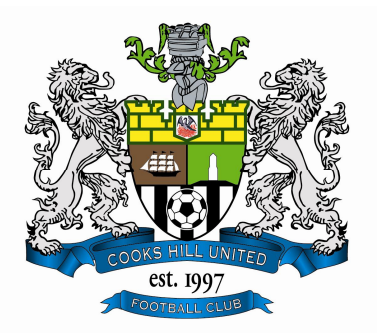

#### Step 3 – click on whichever option suits you best

Note that it's probably easier to ask your manager for your FFA number

This guide will skip those sections relating to getting your FFA number, so simply click on the option "I know my FFA number and I am ready to proceed to a login screen to retrieve my password and or complete my registration"

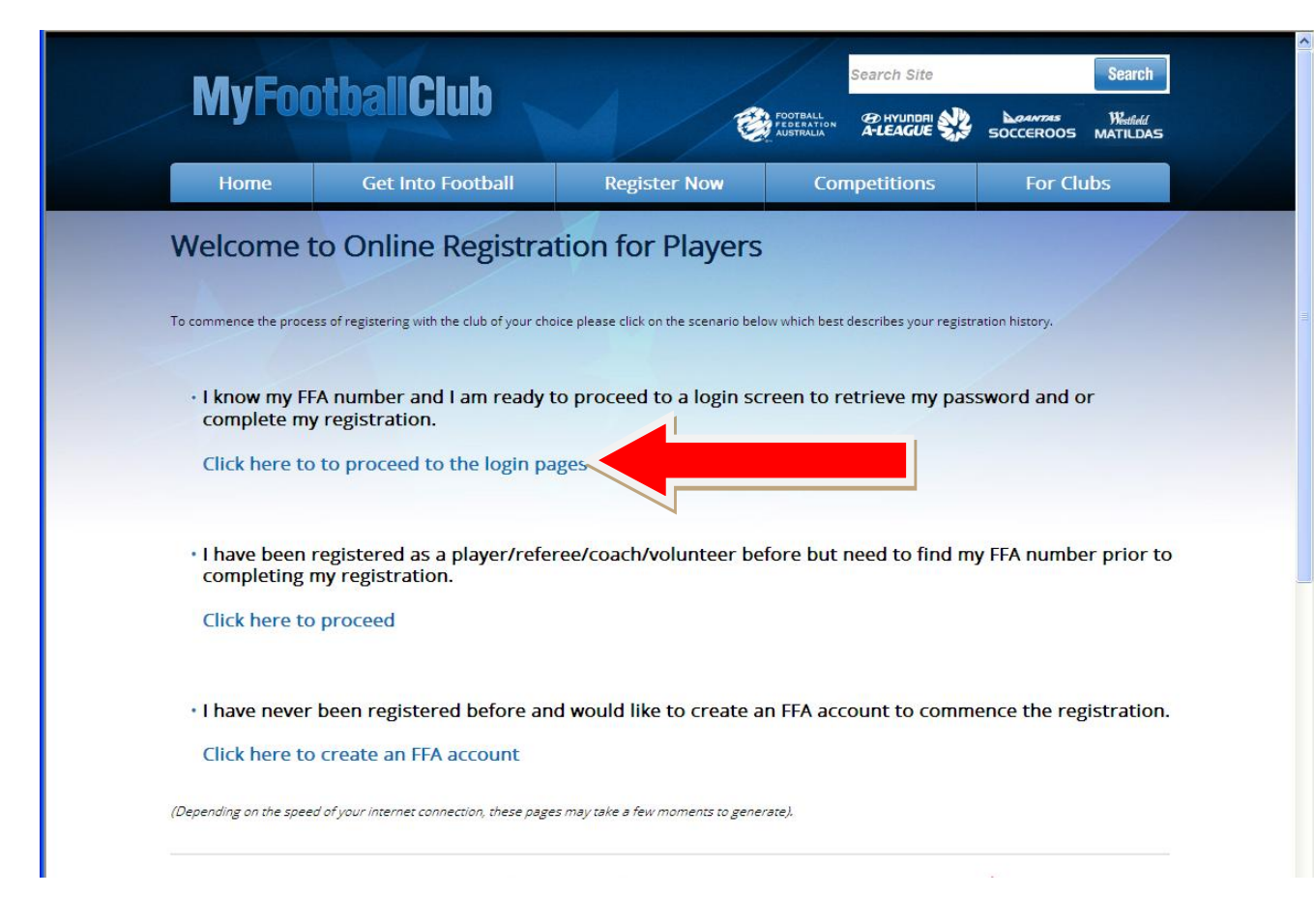

NOTE – CLICK THROUGH HERE EVEN IF YOU HAVE FORGOTTEN YOUR PASSWORD – YOU CAN GET IT EMAILED TO YOU IF YOU KNOW YOUR FFA NUMBER

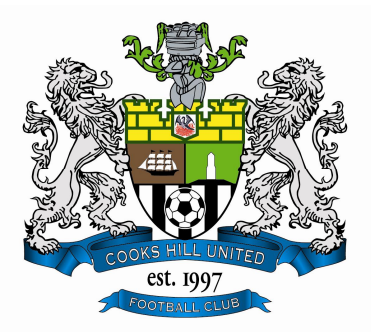

## Step 4 – enter your FFA number and password

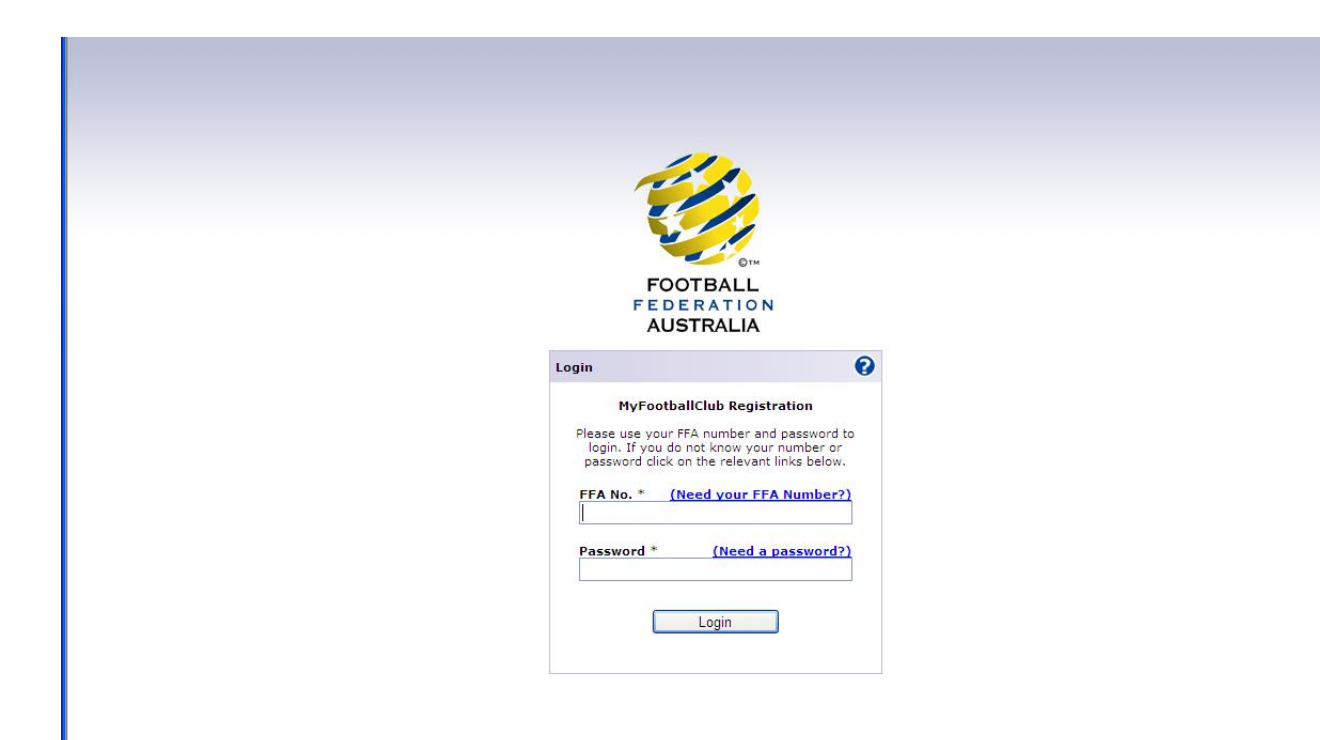

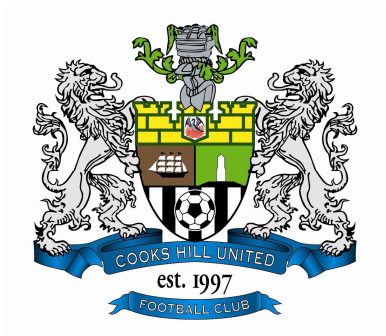

## Step 5 – click on "Register Now"

| FOOTBALL<br>FEDERATION<br>AUSTRALIA |                         |               |            |            |            |                | 0                        |                |        |
|-------------------------------------|-------------------------|---------------|------------|------------|------------|----------------|--------------------------|----------------|--------|
| My Details                          | Participant Registr     | ation         |            |            |            |                | Log-Out                  |                |        |
| Registration Details                |                         |               |            |            |            |                |                          |                |        |
| Benistanting                        | Members                 |               | _          | _          | _          | _              |                          |                |        |
| Registration                        | ID No. First            | Name Last Nam | e          | DOB        |            | Add new regist | tration                  |                |        |
|                                     |                         |               |            | 4          |            | Register N     | 014                      |                |        |
|                                     |                         |               |            |            |            | Page           | 1 of 1 (1 items)         |                |        |
|                                     | My Invoices             | Date          |            | View       | Pay Now    |                | Delete                   |                |        |
|                                     | 250886 Paid             | 08-02-2011    |            | View       |            | Page           | 1 of 1 (1 items)         |                |        |
|                                     | My Persistrations       |               |            |            |            |                |                          |                |        |
|                                     | Role Organisation Nan   | Status        | Invoice No | Valid From | Valid To   | Questions      | Deregister               |                |        |
|                                     | Player Cooks Hill Unite | Active        | 250886     | 08-02-2011 | 31-12-2011 |                | DeRegister               |                |        |
|                                     | Player Cooks Hill Unite | Declined      | 250882     | 08-02-2011 | 31-12-2011 |                |                          |                |        |
|                                     | Player Cooks Hill Unite | Declined      | 250883     | 08-02-2011 | 31-12-2011 | E              |                          |                |        |
|                                     | Player Cooks Hill Unite | Inactive      |            | 01-01-2008 | 31-12-2008 | Edit           | DeRegister<br>DeRegister |                |        |
|                                     |                         |               |            |            |            | Page           | 1 of 2 (9 items)         |                |        |
| one                                 |                         |               |            |            |            |                | 😜 Internet               | - <u>⊕</u> - ⊕ | 100% • |

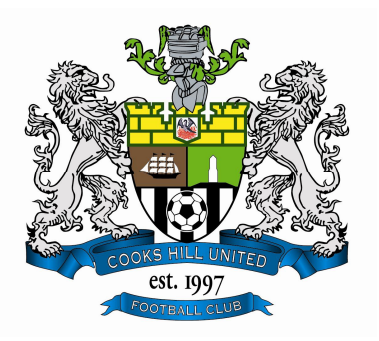

## Step 6 – check/update your personal details and click "Add new Image"

| FOOTBALL<br>FEDERATION<br>AUSTRALIA |                                                                                    |              |
|-------------------------------------|------------------------------------------------------------------------------------|--------------|
| My Details                          | Welcome Mr Nigel William Bosworth Log-Ou                                           | it           |
| Registration Details                |                                                                                    |              |
| Registration                        | Please check your details are up to date prior to proceeding with the registration | ]            |
|                                     | Personal Details                                                                   |              |
|                                     | Title: Mr 💌                                                                        |              |
|                                     | First Name: *                                                                      |              |
|                                     | Middle Name: No image available                                                    |              |
|                                     | Last Name: * Add new Image                                                         |              |
|                                     | Gender: *  ©MaleOFemale                                                            |              |
|                                     | Birth Date: *                                                                      |              |
|                                     | Disability :                                                                       |              |
|                                     | Country Of Birth : * Australia                                                     |              |
|                                     | Nationality : * Australian                                                         |              |
|                                     | Contact Details                                                                    |              |
|                                     | Address Type: Home V                                                               |              |
|                                     | Address 1: *                                                                       |              |
|                                     | Address 2:                                                                         |              |
|                                     | Suburb: COOKS HILL                                                                 |              |
|                                     | State: New South Wales                                                             |              |
|                                     | Post Code: * 2300                                                                  |              |
|                                     | Home Phone: Area Num Num OIs Primary                                               |              |
|                                     | Mobile Phone:                                                                      |              |
|                                     | 1 De des Des Des LOS                                                               | 🖓 🔹 🔍 100% 🔹 |

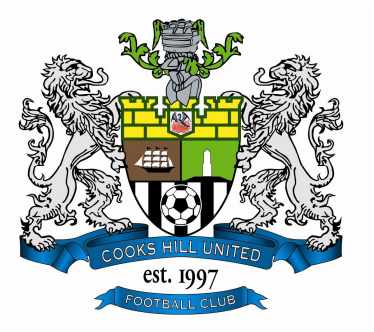

# Step 7 – browse to the location of your photograph

| FOOTBALL                |                       |                           |                    |       | *          |
|-------------------------|-----------------------|---------------------------|--------------------|-------|------------|
| FEDERATION<br>AUSTRALIA | Add Image             |                           |                    | X     |            |
| My Details              | Make sure your file i | s under 20 MB             |                    | ut    |            |
| Registration Details    | Subject               | 5 0110CT 20 110.          |                    |       |            |
| Registration            |                       |                           |                    | -     |            |
|                         | F                     | Browse                    |                    |       |            |
|                         | T Save & Exit         |                           |                    | Clear |            |
|                         | First name.           |                           |                    |       |            |
|                         | Middle Name:          |                           | No image available |       |            |
|                         | Last Name: *          | Besworth                  | Add new Image      |       |            |
|                         | Gender: *             | @Male <sup>O</sup> Female |                    |       |            |
|                         | Birth Date: *         |                           |                    |       |            |
|                         | Disability :          | ×                         |                    |       |            |
|                         | Country Of Birth : *  | Australia                 | ×                  |       |            |
|                         | Nationality : *       | Australian                | M                  |       |            |
|                         | Contact Details       |                           |                    |       |            |
|                         | Address Type:         | Home 💌                    |                    |       |            |
|                         | Address 1: *          |                           |                    |       |            |
|                         | Address 2:            |                           |                    |       |            |
|                         | Suburb:               | COOKS HILL                |                    |       |            |
|                         | State:                | New South Wales           | ~                  |       |            |
|                         | Post Code: *          | 2300                      |                    |       |            |
|                         | Home Phone:           |                           | OIs Primary        |       |            |
|                         | Mobile Phone:         |                           | ◎Is Primary        |       |            |
| Done                    |                       |                           |                    |       | 🖌 🗸 100% 🔹 |

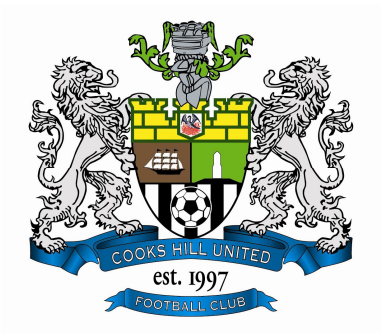

**Step 8** – once your photograph is attached, you are required to put your Parent/Guardian/Emergency contact person's details in at the bottom of the page

Once you've done that click on "Proceed With Registration"

| Gender: *            |                          |                 |                      |  |
|----------------------|--------------------------|-----------------|----------------------|--|
| Birth Date: *        | 21-10-1974               | Update          |                      |  |
| Disability           |                          |                 |                      |  |
| Country of Birth . * | Australia                |                 |                      |  |
| Country of Birth : * | Australia                |                 |                      |  |
| Nationality : *      | Australian               |                 |                      |  |
| Contact Details      | 3                        |                 |                      |  |
| Address Type:        | Home 💌                   |                 |                      |  |
| Address 1: *         |                          |                 |                      |  |
| Address 2:           |                          |                 |                      |  |
| Suburb:              | COOKS HILL               |                 |                      |  |
| State:               | New South Wales 💌        |                 |                      |  |
| Post Code: *         | 2300                     |                 |                      |  |
| Home Phone:          | Area Num Num OIs P       | 'rimary         |                      |  |
| Mobile Phone:        | 2 <b>•</b> Is P          | 'rimary         |                      |  |
| Work Phone:          | Area Num Num Ext OIs P   | 'rimary         |                      |  |
| Email Address: *     |                          |                 |                      |  |
| Constant             | 55: *                    |                 |                      |  |
|                      | Aboriginal / Torres 1.   |                 |                      |  |
| Parent/Guard         | ian/Emergency Contact 1* | Parent/Guardian | /Emergency Contact 2 |  |
| First Name:*         |                          | First Name:     |                      |  |
| Last Name:*          |                          | st Name:        |                      |  |
| Phone 1:*            |                          | one 1:          |                      |  |
| Phone 2:             |                          | ione 2:         |                      |  |
| Email Address:*      |                          | Email Address:  |                      |  |
|                      |                          |                 |                      |  |

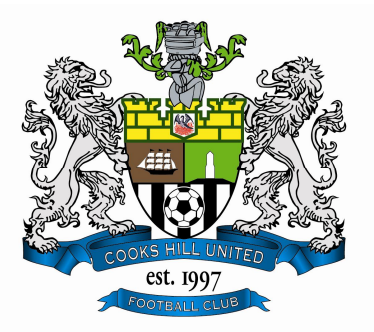

**Step 9** – now you need to select your registration type "Player" and your registration package either "CHUFC Senior (AA)" or CHUFC Senior (ZPL) for ZPL and ZL3

Then click the "add" button on the right and then the "Next" button below that

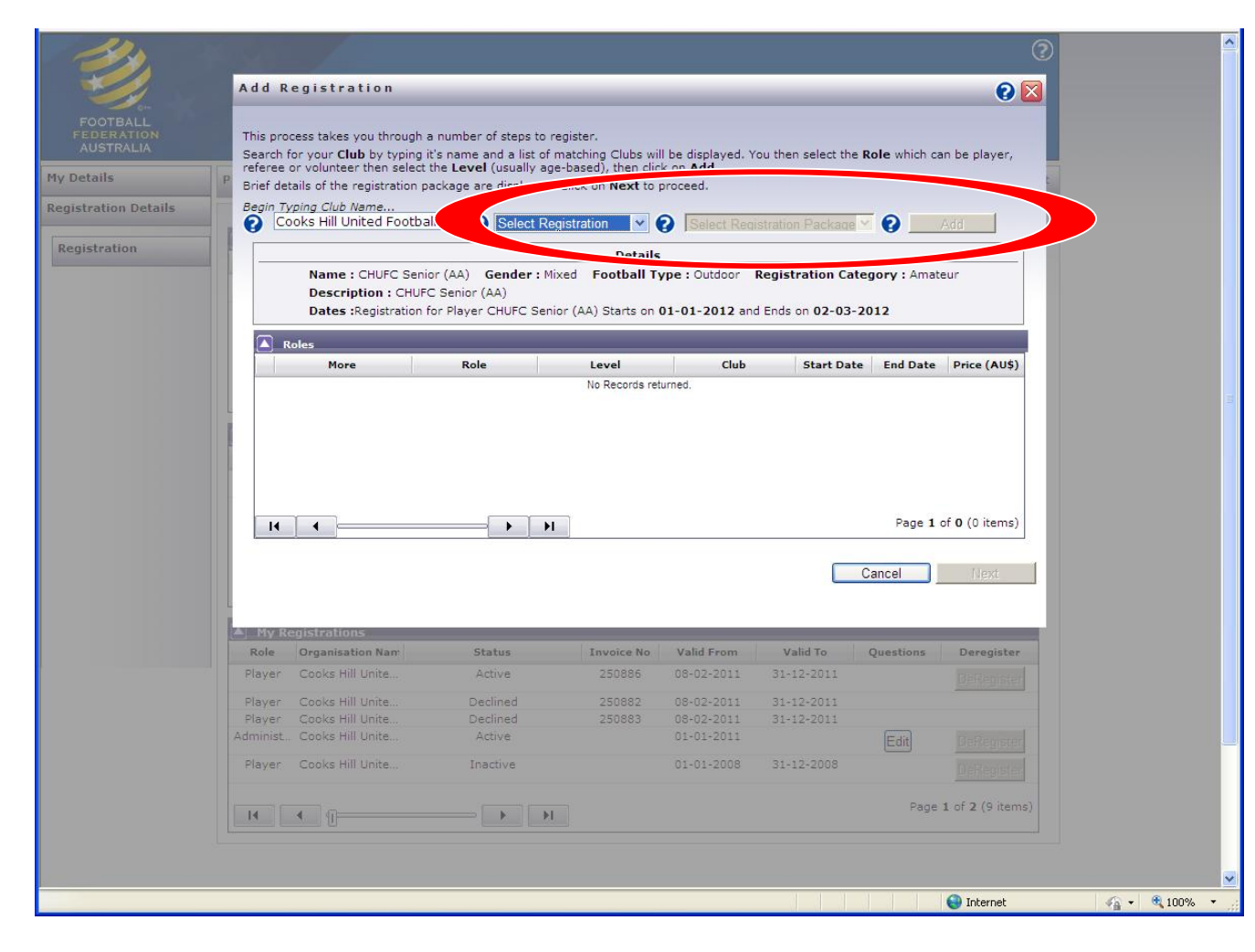

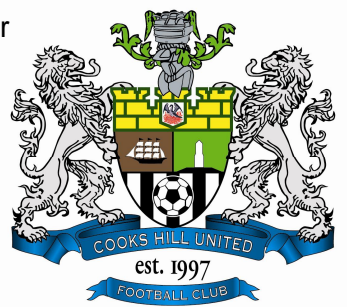

Step 10 – next is the terms and conditions – scroll to the bottom and tick the boxes saying you agree to them (or actually read them and tick the boxes agree with them)

Then click the "Next" button

|                     |                                                   |                                                                              |                                              |                                           |                                                                    |                                                      |                  |                                                                 | 2 |  |
|---------------------|---------------------------------------------------|------------------------------------------------------------------------------|----------------------------------------------|-------------------------------------------|--------------------------------------------------------------------|------------------------------------------------------|------------------|-----------------------------------------------------------------|---|--|
|                     | Add R                                             | egistration                                                                  | _                                            | _                                         | _                                                                  | _                                                    | _                | 0                                                               |   |  |
|                     | R                                                 | espect your referee toda<br>lay your part and observ                         | y and you may just g<br>e FFA's Respect Code | get one for every n<br>of Conduct for pla | natch this season<br>ayers at all times                            | 1.<br>5.                                             |                  |                                                                 |   |  |
| Ty Details          | P C                                               | )n and off the field, I will:<br>Adhere to the Laws of Th                    | e Game                                       |                                           |                                                                    |                                                      |                  |                                                                 |   |  |
|                     |                                                   | Display and promote high                                                     | h standards of behav                         | iour                                      |                                                                    |                                                      |                  |                                                                 |   |  |
| egistration Details |                                                   | Always respect the match                                                     | h officials' decisions                       |                                           |                                                                    |                                                      |                  |                                                                 |   |  |
|                     | 1 2                                               | Never engage in public c                                                     | riticism of the match                        | officials                                 | aviour                                                             |                                                      |                  |                                                                 |   |  |
| Registration        |                                                   | Never engage in bullying                                                     | , intimidation or hara                       | issment                                   | aviour                                                             |                                                      |                  |                                                                 |   |  |
|                     |                                                   | Speak to my team-mate                                                        | s, the opposition and                        | my coach/manage                           | er with respect                                                    |                                                      |                  |                                                                 |   |  |
|                     |                                                   | Win or lose with dignity.                                                    | Shake hands with the                         | e opposing team ar                        | nd the referee at                                                  | the end of every                                     | game.            |                                                                 |   |  |
|                     |                                                   | understand that if I do no                                                   | at follow the Code ar                        | av/all of the followi                     | na actions may                                                     | ha takan hu mu s                                     | lub Accociation  | Zone or                                                         |   |  |
|                     | t                                                 | he Member Federation:                                                        | bi follow the Code, an                       | ty/all of the followi                     | ng actions may                                                     | be taken by my t                                     | iub, Association | VZONE OF                                                        |   |  |
|                     |                                                   | Be required to apologise                                                     | to team-mates, the o                         | other team, referee                       | e or team manag                                                    | ger                                                  |                  |                                                                 |   |  |
|                     |                                                   | Receive a warning from a<br>Receive a written warnin                         | g from the club comm                         | nittee                                    |                                                                    |                                                      |                  |                                                                 |   |  |
|                     |                                                   | Be dropped or substitute                                                     | đ                                            |                                           |                                                                    |                                                      |                  |                                                                 |   |  |
|                     |                                                   | Be suspended from train<br>Not be selected for the te                        | ing                                          |                                           |                                                                    |                                                      |                  |                                                                 |   |  |
|                     |                                                   | Be required to serve a si                                                    | uspension                                    |                                           |                                                                    |                                                      |                  |                                                                 |   |  |
|                     |                                                   | Be fined                                                                     | -1 -1-                                       |                                           |                                                                    |                                                      |                  |                                                                 |   |  |
|                     |                                                   | He required to leave the                                                     | club.                                        |                                           |                                                                    |                                                      |                  |                                                                 |   |  |
|                     |                                                   | (or if I am current                                                          | ly under 18 years,                           | my parent or le                           | gal guardian)                                                      | agrees to comp                                       | ly with the Te   | erms (as                                                        |   |  |
|                     |                                                   | cified above) and it                                                         | s incorporated doc                           | uments, includir                          | ig the FFA Stat                                                    | tutes and Spect                                      | ator Code of     | Behavior.                                                       | 3 |  |
|                     |                                                   |                                                                              |                                              |                                           |                                                                    |                                                      |                  |                                                                 |   |  |
|                     |                                                   |                                                                              |                                              | and all an end                            |                                                                    |                                                      |                  |                                                                 |   |  |
|                     |                                                   | ase tick the 'Acknowledge                                                    | all' box to accept all                       | of the above term                         | is and conditions                                                  |                                                      |                  |                                                                 |   |  |
|                     |                                                   | Acknowledge all                                                              |                                              |                                           |                                                                    | Cancel                                               | Previou          | Next                                                            |   |  |
|                     |                                                   |                                                                              |                                              |                                           |                                                                    |                                                      | 1.0.00           | - Home                                                          |   |  |
|                     | My Re                                             | gistrations                                                                  |                                              |                                           | _                                                                  | _                                                    |                  |                                                                 |   |  |
|                     | Role                                              | Organisation Nan                                                             | Status                                       | Invoice No                                | Valid From                                                         | Valid To                                             | Questions        | Deregister                                                      |   |  |
|                     |                                                   | Coolee Hill Libite                                                           | Active                                       | 220005                                    |                                                                    |                                                      |                  |                                                                 |   |  |
|                     | Player                                            | Course min orme                                                              | 0.0000000000                                 | 200000                                    | 08-02-2011                                                         | 31-12-2011                                           |                  |                                                                 |   |  |
|                     | Player                                            | Cooks Hill Unite                                                             | Declined                                     | 250882                                    | 08-02-2011<br>08-02-2011                                           | 31-12-2011<br>31-12-2011                             |                  |                                                                 |   |  |
|                     | Player<br>Player<br>Player                        | Cooks Hill Unite<br>Cooks Hill Unite                                         | Declined<br>Declined                         | 250882<br>250883                          | 08-02-2011<br>08-02-2011<br>08-02-2011                             | 31-12-2011<br>31-12-2011<br>31-12-2011               |                  |                                                                 |   |  |
|                     | Player<br>Player<br>Player<br>Administ            | Cooks Hill Unite<br>Cooks Hill Unite<br>Cooks Hill Unite                     | Declined<br>Declined<br>Active               | 250888<br>250882<br>250883                | 08-02-2011<br>08-02-2011<br>08-02-2011<br>01-01-2011               | 31-12-2011<br>31-12-2011<br>31-12-2011               | Edit             |                                                                 |   |  |
|                     | Player<br>Player<br>Player<br>Administ.<br>Player | Cooks Hill Unite<br>Cooks Hill Unite<br>Cooks Hill Unite                     | Declined<br>Declined<br>Active<br>Inactive   | 250888<br>250882<br>250883                | 08-02-2011<br>08-02-2011<br>08-02-2011<br>01-01-2011<br>01-01-2008 | 31-12-2011<br>31-12-2011<br>31-12-2011<br>31-12-2008 | Edit             |                                                                 |   |  |
|                     | Player<br>Player<br>Player<br>Administ<br>Player  | Cooks Hill Unite<br>Cooks Hill Unite<br>Cooks Hill Unite<br>Cooks Hill Unite | Declined<br>Declined<br>Active<br>Inactive   | 250888<br>250882<br>250883                | 08-02-2011<br>08-02-2011<br>08-02-2011<br>01-01-2011<br>01-01-2008 | 31-12-2011<br>31-12-2011<br>31-12-2011<br>31-12-2008 | Edit             | DeReporter<br>DeReporter<br>DeReporter<br>1 of 2 (9 items       |   |  |
|                     | Player<br>Player<br>Player<br>Administ<br>Player  | Cooks Hill Unite<br>Cooks Hill Unite<br>Cooks Hill Unite<br>Cooks Hill Unite | Declined<br>Declined<br>Active<br>Inactive   | 250882                                    | 08-02-2011<br>08-02-2011<br>08-02-2011<br>01-01-2011<br>01-01-2008 | 31-12-2011<br>31-12-2011<br>31-12-2011<br>31-12-2008 | Edit             | Defenser<br>Defenser<br>Defenser<br>Defenser<br>1 of 2 (9 items |   |  |
|                     | Player<br>Player<br>Player<br>Administ<br>Player  | Cooks Hill Unite<br>Cooks Hill Unite<br>Cooks Hill Unite<br>Cooks Hill Unite | Declined<br>Declined<br>Active<br>Inactive   | 250882                                    | 08-02-2011<br>08-02-2011<br>08-02-2011<br>01-01-2011<br>01-01-2008 | 31-12-2011<br>31-12-2011<br>31-12-2011<br>31-12-2008 | Edit             | Defensee<br>Defensee<br>Defensee<br>Defensee<br>1 of 2 (9 items |   |  |
|                     | Player<br>Player<br>Player<br>Administ<br>Player  | Cooks Hill Unite<br>Cooks Hill Unite<br>Cooks Hill Unite<br>Cooks Hill Unite | Declined<br>Declined<br>Active<br>Inactive   | 250882                                    | 08-02-2011<br>08-02-2011<br>08-02-2011<br>01-01-2011<br>01-01-2008 | 31-12-2011<br>31-12-2011<br>31-12-2011<br>31-12-2008 | Edit             | Deflegister<br>Deflegister<br>Deflegister<br>1 of 2 (9 items    |   |  |

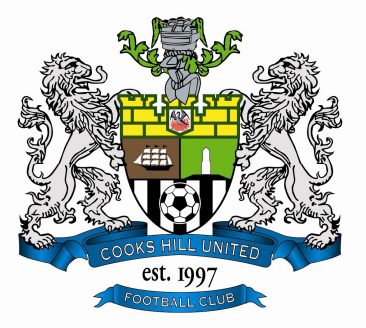

**Step 11** – next is the payment area – **YOU WILL NOT BE CHARGED ANYTHING HERE** – the club is not including payment online, we are doing it in person on registration days or through team managers

simply click the "Invoice Me" button to finish (you will be sent an invoice in the email)

| 390.                                         | 1417                                   |                                                                                                    |                                                                              |                                                 |                                            |                                                             |                                      | ?                |                |
|----------------------------------------------|----------------------------------------|----------------------------------------------------------------------------------------------------|------------------------------------------------------------------------------|-------------------------------------------------|--------------------------------------------|-------------------------------------------------------------|--------------------------------------|------------------|----------------|
|                                              | Add R                                  | egistration                                                                                                    |                                                                              | _                                               |                                            |                                                             |                                      | 0                |                |
| FOOTBALL<br>FEDERATION<br>AUSTRALIA          | Reg                                    | istration Details for :                                                                                                    |                                                                              |                                                 |                                            |                                                             |                                      |                  |                |
| My Details Registration Details Registration | P<br>Cli<br>Rc<br>Est<br>En<br>Pr<br>P | ub Name : Cooks Hi<br>Je : Player<br>vel : CHUFC S<br>art Date : 01-01-20<br>di Date : 31-12-20<br>ice (AU\$) : 320.00<br>urchase additional items<br>Selecting Invoice Me, an<br>ake the invoice to your cl | Il United Football Club<br>enior (AA)<br>12<br>12<br>There are optional addi | tional items of<br>Payment Opl<br>r email. Some | fered by this clut<br>Amount<br>Amount Tol | o for purchase<br>ht (AU\$): 32<br>tal (AU\$): 32<br>Cancel | 0.00<br>20.00<br>Invoice<br>Previous | Me               | 11             |
|                                              | My R                                   | egistrations                                                                                                    |                                                                              |                                                 |                                            |                                                             |                                      |                  |                |
|                                              | Role                                   | Organisation Nam                                                                                                    | Status                                                                       | Invoice No                                      | Valid From                                 | Valid To                                                    | Questions                            | Deregister       |                |
|                                              | Player                                 | Cooks Hill Unite                                                                                                    | Active                                                                       | 250886                                          | 08-02-2011                                 | 31-12-2011                                                  |                                      |                  |                |
|                                              | Player                                 | Cooks Hill Unite                                                                                                    | Declined                                                                     | 250882                                          | 08-02-2011                                 | 31-12-2011                                                  |                                      |                  |                |
|                                              | Administ                               | Cooks Hill Unite                                                                                                    | Active                                                                       | 250883                                          | 01-01-2011                                 | 31-12-2011                                                  | Ea                                   |                  |                |
|                                              | -                                      | a in college to                                                                                                    |                                                                              |                                                 |                                            |                                                             |                                      |                  |                |
|                                              | Player                                 | Cooks Hill Unite                                                                                                    | Inactive                                                                     |                                                 | 01-01-2008                                 | 31-12-2008                                                  |                                      | DeReptor         |                |
|                                              | 14                                     | <u>د</u> (                                                                                                    |                                                                              |                                                 |                                            |                                                             | Page                                 | 1 of 2 (9 items) |                |
|                                              |                                        |                                                                                                    |                                                                              |                                                 |                                            |                                                             |                                      |                  |                |
| Done                                         |                                        |                                                                                                    |                                                                              |                                                 |                                            |                                                             |                                      | 😌 Internet       | 🖓 • 🔍 100% • 🛒 |

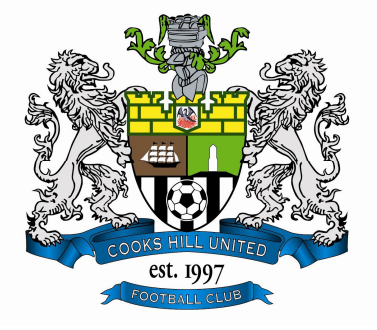

**Step 12** – that's it, you're done with the online registration – your registration now has to be approved by one of the club registrars–click on the "Close" button and it'll take you back to your registration screen

| Sto.                   |           |                                                                                                    |                                                                                                    |                                                           |                                  |                                    |                 | 0                |   |
|------------------------|-----------|----------------------------------------------------------------------------------------------------|----------------------------------------------------------------------------------------------------|-----------------------------------------------------------|----------------------------------|------------------------------------|-----------------|------------------|---|
|                        | Add R     | egistration                                                                                                    | _                                                                                                    | _                                                         | _                                | _                                  | _               | 0 🔯              |   |
|                        |           |                                                                                                    |                                                                                                    | Registration C                                            | omplete                          |                                    |                 |                  |   |
| AUSTRALIA<br>v Details | You       | r registration is now recor                                                                                                    | rded and is <b>awaiting</b><br>about the seasor                                                       | approval by the                                           | Club registrat<br>regarding your | r. Please contact<br>registration. | the Club for mo | ore information  |   |
| ,                      |           | Remember t                                                                                                    | to keep you personal i                                                                                | details up to date                                        | especially any cl                | hanges to your er                  | mail address.   |                  |   |
| Registration           |           | Cooks Hill United<br>11 Young Street<br>COOKS HILL<br>New South Wales<br>2300<br>Australia<br>JUNIOR PLAYERS -<br>Please bring<br>1) Invoice<br>2) Cash or Chequu<br>3) Blue Rego Form<br>4) Birth Certificate | Football Club<br>must attend a rego<br>e (pay to "Coo<br>I (existing players or<br>or Passport (new p | o day & mak<br>oks Hill United Fo<br>กly)<br>layers only) | e payment<br>otball Club&qu      | ot;)                               |                 |                  |   |
|                        | To c      | complete your payment pl                                                                                                    | ease follow your club'                                                                                | s payment proces<br>invoice<br>Close                      | s, or contact you                | ur club registrar r                | egarding the pa | ayment of your   |   |
|                        | Role      | Organisation Nam                                                                                                    | Status                                                                                                | Invoîce No                                                | Valid From                       | Valid To                           | Questions       | Deregister       |   |
|                        | Player    | Cooks Hill Unite                                                                                                    | Active                                                                                                | 250886                                                    | 08-02-2011                       | 31-12-2011                         |                 |                  |   |
|                        | Player    | Cooks Hill Unite                                                                                                    | Declined                                                                                              | 250882                                                    | 08-02-2011                       | 31-12-2011                         |                 |                  |   |
|                        | Player    | Cooks Hill Unite                                                                                                    | Declined                                                                                              | 250883                                                    | 08-02-2011                       | 31-12-2011                         |                 |                  |   |
|                        | Administ. | . Cooks Hill Unite                                                                                                    | Active                                                                                                |                                                           | 01-01-2011                       |                                    | Edit            | DeRegister       |   |
|                        | Player    | Cooks Hill Unite                                                                                                    | Inactive                                                                                              |                                                           | 01-01-2008                       | 31-12-2008                         |                 |                  |   |
|                        | 14        | < []                                                                                                    |                                                                                                    |                                                           |                                  |                                    | Page            | 1 of 2 (9 items) |   |
|                        |           |                                                                                                    |                                                                                                    |                                                           |                                  |                                    |                 | 😜 Internet       | 1 |

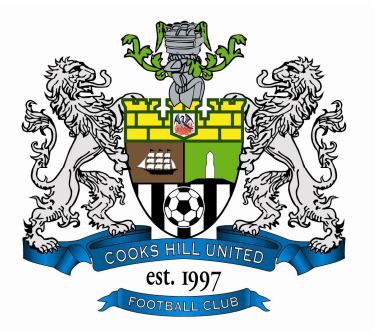

#### FINALLY - YOU STILL NEED TO SIGN YOUR TEAM SHEET AND PAY YOUR REGISTRATION MONEY TO THE MANAGER